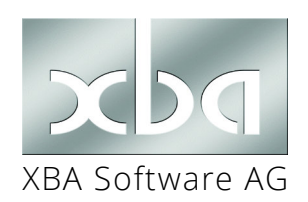

XBA Rechnungswesen, XBA Personalwesen

# Befristete Umsatzsteuersenkung Juli - Dezember 2020

Im Rahmen des Corona-Konjunkturpakets sinkt die Umsatzsteuer befristet von 19% auf 16% bzw. von 7% auf 5%. Dies gilt vom 01. Juli 2020 bis zum 31.12.2020.

Lesen Sie in diesem Infoblatt, wie Sie die befristete Steuersenkung im *XBA Rechnungswesen* umsetzen. Angaben zu gesetzlichen Vorgaben erfolgen ohne Gewähr. Im Zweifelsfall wenden Sie sich an Ihren Steuerberater oder das zuständige Finanzamt!

Ein BMF-Schreiben zum Thema finden Sie auf der Website des Bundesministeriums der Finanzen (»www.bundesfinanzministerium.de).

## Inhalt

| Das Wichtigste in Kürze2                                                                                                    |
|----------------------------------------------------------------------------------------------------|
| Standardfall UVA-Steuerzuordnung                                                                                                    |
| Schritt für Schritt: So gehen Sie vor                                                                                                    |
| Datenimport / DATEV / XBARW-Kontierung9                                                                                                    |
| Wiederkehrende Buchungen10                                                                                                    |
| Rechnungsschreibung im XBA Rechnungswesen10                                                                                                    |
| Steuerschuldumkehr nach §13b UStG11                                                                                                    |
| Ggf. neue Konten mit UVA-Kontozuordnung einrichten11Neue Steuerkonten anlegen11Weitere Konten einrichten12Zuordnung der Sachkonten und Steuerkonten zu UVA-Positionen12                                                                                                    |
| Weitere Fragen zur Umsatzsteuersenkung.13Zeitpunkt der Lieferung oder Leistung ist maßgeblich1316%/5% im Juni 2020?1319%-/7% im 2. Halbjahr 2020?13Altteilesteuer / abweichende Berechnungsbasis14DATEV-Steuerschlüssel14E-Bilanz-Übergabe15ELSTER15Tipp: Sachkonten-Abfrage mit Steuerschlüssel-Verteilung15Vertragsverwaltung15 |
| Buchungsangaben im XBA Personalwesen anpassen16                                                                                                    |

## Das Wichtigste in Kürze

- Vom 01.07.2020 bis 31.12.2020 gilt eine befristete Umsatzsteuersenkung auf 16% (allgemeiner Satz) bzw. auf 5% (ermäßigter Satz). Ab 01.01.2021 sollen wieder die bisherigen Sätze (19%, 7%) gelten.
- Der Zeitpunkt der Lieferung oder Leistung (auch Teilleistung) bzw. das Leistungsende entscheiden darüber, welcher Steuersatz anzuwenden ist, nicht das Datum der Rechnung oder Zahlung.
- Betroffen sind **Mehrwertsteuer**, **Vorsteuer und Erwerbsteuer** (ggf. auch §13b UStG bei Steuerschuldumkehr).
- Die Umsatzsteuer-Voranmeldung 2020 (Vordruck USt 1 A) wird nicht geändert. Die Umsätze (Bemessungsgrundlagen) mit 16% und 5% und die entsprechenden Steuerbeträge sind in den Positionen 35 und 36 (UVA-Zeile 28) anzugeben, innergemeinschaftliche Erwerbe in den Positionen 95 und 98 (UVA-Zeile 35). Da in diesen UVA-Positionen Umsätze mit verschiedenen Steuersätzen zusammengefasst werden, ist hier eine Verprobung nicht möglich.
- Gastronomie: Der ermäßigte Steuersatz soll vom 01.07.2020 bis zum 30.06.2021 auch für vor Ort verzehrte Speisen gelten bisher gilt dafür der volle Umsatzsteuersatz von 19%. Für die vor Ort verzehrten Speisen wäre demnach in der Buchhaltung der Steuersatz mehrfach umzustellen: zum 01.07.2020 von 19% auf 5%, zum 01.01.2021 von 5% auf 7% und zum 01.07.2021 wieder auf 19%.
- Die Änderungen betreffen dem Rechnungswesen vorgeschaltete Systeme wie **Kassensystem, Warenwirtschaft** etc. Bereiten Sie auch diese Systeme rechtzeitig vor! Nachgeschaltete Systeme wie die **E-Bilanz**, **Steuerberater-Software** (DATEV) u.a. müssen ebenfalls berücksichtigt werden.

### Standardfall UVA-Steuerzuordnung

Das XBA Rechnungswesen verwendet standardmäßig die UVA-Zuordnung über die Steuerschlüssel. Steuersatzänderungen wie in diesem Fall werden dadurch erheblich vereinfacht.

Sie legen die erforderlichen Steuersätze im *XBA Rechnungswesen* mit Gültigkeitsbeginn an. Nicht mehr gültige Steuersätze lassen sich umbenennen und deaktivieren (Kennzeichen 'nicht verwenden'). So stellen Sie die Vorbesetzung und Verwendung der jeweils korrekten Steuersätze sicher. Sie benötigen keine neuen Konten für die Umsätze mit den reduzierten Steuersätzen. Tipp: Für die Auswertung der Steuerschlüssel-Verteilung können Sie die Analyse in der Kontoabfrage nutzen (siehe "Tipp:..." auf Seite 15).

Das XBA Rechnungswesen ermöglicht die Zuordnung zu UVA-Positionen über die Steuer (Standard) oder als direkte Zuordnung der Konten zu den UVA-Positionen. Die Steuerzuordnung liegt vor, wenn für die Aufwands- und Ertragskonten die UVA-Zuordnung 'laut Steuer' angegeben ist.

Falls Sie stattdessen Aufwands- und Erlös-Konten sowie die Steuerkonten direkt den UVA-Positionen zugeordnet haben, beachten Sie die entsprechenden Hinweise ab Seite 11. Dies betrifft Konten, die **nicht als Automatikkonten angelegt** sind.

### Überblick: Was ist zum 01.07.2020 zu tun?

- Falls vorhanden, alte Steuerschlüssel von vor 2007 M16, V16 und E16 auf "verwenden" setzen, umbenennen in M16A bzw. V16A, E16A, danach "verwenden" wieder deaktivieren.
- Steuersätze M16 und M05 neu anlegen, gültig ab 01.07.2020 mit UVA2020-Zuordnung zu Position 36 "andere Steuersätze".
- **3.** Sofern verwendet, Steuersatz E16 neu anlegen, gültig ab 01.07.2020 mit UVA2020-Zuordnung zu Position 98 "andere Steuersätze" und Position 61 "Vorsteuer EU"
- Steuersätze V05 und V16 neu anlegen, gültig ab 01.07.2020 mit UVA2020-Zuordnung zu Position 66 "Vorsteuerbeträge"
- Sofern verwendet, neue Steuersätze für §13b UStG (Steuerschuldumkehr) anlegen: A13b16, D13b16 gültig ab 01.07.2020 mit UVA2020-Zuordnung zu UVA-Positionen 85 und 67 (Vorsteuer EU).

Nach diesen Vorbereitungen können Sie weiter wie gewohnt buchen. Das *XBA Rechnungswesen* besetzt abhängig vom **Belegdatum** M19, M07, E19 (bis 30.06.2020) und M16, M05, E16 (ab 01.07.2020) vor.

- Anpassen der vorgelagerten, abgebenden Systeme: Kassensysteme, Warenwirtschaft etc.
- Wiederkehrende Buchungen: Abrufgruppen begrenzen / neu anlegen, nur falls sehr viele Buchungen mit Umsatzsteuer oder Vorsteuer abgerufen werden. Bei geringerem Buchungsabruf empfehlen wir stattdessen, die Abstimmkreise nach Abruf jeweils manuell zu korrigieren.
- **Personalwesen / Lohnabrechnung**: Buchungsangaben anpassen
- **Datenimport**: ggf. Steuerumsetzung angeben (DATEV-Schlüssel siehe Seite 14).

### Ausblick: Was ist zum Januar 2021 zu tun?

Hier zunächst ein Ausblick auf die Aufgaben zum nächsten Jahreswechsel. Detaillierte Informationen dazu erhalten Sie rechtzeitig im Rahmen der Jahreswechsel-Vorbereitungen. Das Anlegen der neuen Steuerschlüssel wird **mit der Programmversion für 2021** möglich sein, die dann den UVA-Aufbau für 2021 enthält.

- Umbenennen der Steuerschlüssel M07, M19, V07, V19 und E19 in M07A, M19A, V07A, V19A und E19A.
- Steuerschlüssel M19 neu anlegen, gültig ab 01.01.2021 mit UVA2021-Zuordnung zu Position 81
- Steuerschlüssel M07 neu anlegen, gültig ab 01.01.2021 mit UVA2021-Zuordnung zu Position 86
- Steuerschlüssel V07 und V19 neu anlegen, gültig ab 01.01.2021 mit UVA2021-Zuordnung zu Position 66 (Vorsteuerbeträge)
- Sofern benötigt, Steuerschlüssel E19 neu anlegen, gültig ab 01.01.2021 mit UVA2021-Zuordnung zu Positionen 89 "zum Steuersatz von 19%" und 61 "Vorsteuer EU"
  - **ggf.** gleiche Vorgehensweise für Steuerschlüssel zu **§13b** UStG.

Nach diesen Vorbereitungen können Sie dann weiter wie gewohnt buchen. Das XBA Rechnungswesen besetzt abhängig vom Buchungsdatum M19, M07, V19, V07, E16 ab 01.01.2021 vor.

Später im Jahr 2021 können Sie die reduzierten **"…A"-Steuerschlüssel deaktivieren** ("nicht verwenden").

# Schritt für Schritt: So gehen Sie vor

Lesen Sie hier, wie Sie Schritt für Schritt mit dem *XBA Rechnungswesen* die Umsatzsteuererhöhung umsetzen.

### Alte Steuerschlüssel umbenennen

Öffnen Sie den Ordner <u>Stammdaten</u> > <u>Steuer</u> > <u>Steuersätze</u>. Falls Sie hier noch die alten, **bis 2006** gültigen Steuerschlüssel sehen, benennen Sie diese wie folgt um. Dadurch ermöglichen Sie es, diese Schlüssel-Bezeichnungen jetzt für die befristete

|                     | · · · J ·        |                                     |                |            |            |              |                   |
|---------------------|------------------|-------------------------------------|----------------|------------|------------|--------------|-------------------|
| 🕀 📮 Auswertungen    |                  | Steuer                              | Steuerschlüsse | Steuersatz | Gültig ab  | Steuerkonto: | Steuerkonto: Beze |
| 🕀 🖾 Steuermeldung   | gen              |                                     | +              |            |            |              |                   |
| 🗄 🛄 Adressen und    | Konten           | steuerfrei                          | *              |            |            |              |                   |
| 🖻 👼 Stammdaten      |                  | Una starte una un lles Chausants    | M16            | 16,00%     | 01.04.1998 | 1778         | Verbindlichk. Ums |
| Artikel             |                  | Umsatzsteuer, voller Steuersatz     | M19            | 19,00%     | 01.01.2007 | 1778         | Verbindlichk. Ums |
| Lieferbedii         | ngungen<br>Ilen  | Umsatzsteuer, ermäßigter Steuersatz | M07            | 7,00%      |            | 1771         | /erbindlichk. Ums |
| - 1 Kostenträg      | ger              |                                     | V16            | 16,00%     | 01.04.1998 | 15 J         | Anrechenbare Vor: |
| 🗄 👰 Zahlungst       | edingungen       | Vorsteuer, voller Steuersatz        | V19            | 19,00%     | 01.01.2007 | 1570         | Anrechenbare Vor: |
| Mahnanga            | aben             | Vorsteuer, ermäßigter Steuersatz    | V07            | 7.00%      |            | 1570         | Anrechenbare Vor: |
| Contraction Steller | rsätze           |                                     | E16            | 16,00%     | 01.04.1998 | 1774         | Umsatzsteuer inne |
| Umsatzste           | uer-Voranmeldung | Erwerbsteuer                        | E19            | 19,00%     | 01.01.2007 | 1774         | Umsatzsteuer inne |
| Auswertur           | naen             |                                     |                |            |            |              |                   |

Umsatzsteuersenkung zu verwenden.

Der Ablauf zunächst am Beispiel "M16" beschrieben:

- Öffnen Sie den Ordner <u>Stammdaten</u> > <u>Steuer</u>. Öffnen Sie die Steuer **"Umsatzsteuer**, voller Steuersatz" per Doppelklick.
- Öffnen Sie die Registerkarte <u>Steuersätze</u> und dort per Doppelklick den Steuerschlüssel "M16" (gültig ab 1998).
- Klicken Sie auf <u>Datei</u> und **aktivieren** Sie dort die Option <u>Verwenden</u>.
- Im Feld <u>Steuerschlüssel</u> ändern Sie nun "M16" in "M16A".
- Klicken Sie auf <u>Datei</u> > <u>Speichern</u> und anschließend erneut auf <u>Datei</u> > <u>Verwenden</u>, um den Steuerschlüssel wieder zu **deaktivieren**.
- Verfahren Sie in gleicher Weise für "Vorsteuer, voller Steuersatz V16" (>"V16A") und "Erwerbsteuer E16" (> "E16A"): Öffnen, Aktivieren, Umbenennen, Deaktivieren.

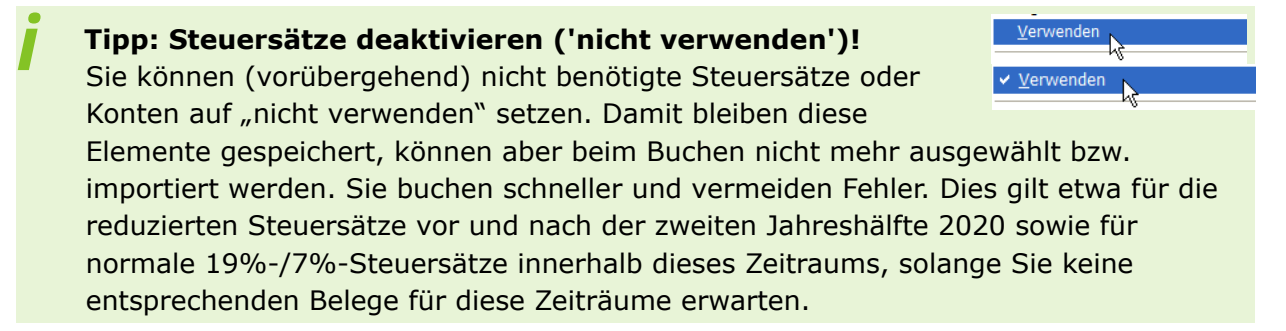

### Steuerschlüssel M16, M05, E16 mit UVA-Zuordnungen anlegen

So legen Sie die neuen Steuerschlüssel mit Gültigkeitsbeginn 01.07.2020 an - zunächst **M16**:

 Öffnen Sie den Ordner <u>Stammdaten</u> > <u>Steuer</u>. (Hinweis: Aus der Ansicht <u>Steuersätze</u> ist das Anlegen **nicht** möglich!)

| 🖮 🛄 Stammdaten                | Erwerbsteuer                                                                                                    | ESt Erwerbsteuer                    |
|-------------------------------|----------------------------------------------------------------------------------------------------|-------------------------------------|
| 🚽 🖉 Artikel                   | EU-Lieferung, Verbringung                                                                                                    | EU-Lief. EU - Lieferung/Verbringung |
| Lieferbedingungen             | steuerfrei                                                                                                    | st.frei ohne Steuer                 |
| Kostenträger                  | Umsatzsteuer, ermäßigter Steuersatz                                                                                                    | z USt, erm. Umsatzsteuer            |
| E Zahlungsbedingungen         | Umsatzsteuer, voller Steuersatz                                                                                                    | USt, voll Umsatzsteuer              |
| - 🖗 Mahnangaben               |                                                                                                    | 1.m                                 |
| 🖻 🤣 Steuer                    | 🔀 Steuer: Umsausteuer, voller Steue                                                                                                    | ersatz                              |
| Steuersätze                   | Datai Boarbeiter Ansicht Einfüge                                                                                                    | on Format Extrac Datan 2            |
| 🦳 😥 Umsatzsteuer-Voranmeldung | Dater Bearberten Ansicht Eininge                                                                                                    | en Pornat Extras Dater :            |
| 💋 Auswertungen                | 🖬 🖶   🕾 📕 🛍 🛍 🗠                                                                                                    | · 🖙 🗙 🔺 🕶 🛨 👘 🚺 🖉 .                 |
| 💋 Währungen                   | (married and a second second s |                                     |
| 💋 Banken                      | Allgemeines Steuersätze Konten                                                                                                    |                                     |
| 🖗 Postleitzahl - Ort          | Steuerschlüssel DATEV Steuerschlüssel                                                                                                    | Steuersatz Gültig ab St             |
| 💋 Länder                      | M16A                                                                                                    | 04,1998 17                          |
| 💋 Kontinente                  | M19 Neu                                                                                                    | 01.2007 17                          |
| 🙋 Texte                       | Umen                                                                                                    | Strg+E                              |
| 🎁 Sprache                     |                                                                                                    | 2                                   |

- Aus der Ansicht der Steuern öffnen Sie durch Doppelklick das Element "Umsatzsteuer, voller Steuersatz".
- 3. Im Dialogfeld <u>Steuer</u> wählen Sie die Registerkarte <u>Steuersätze</u>. Klicken Sie in die Ansicht und wählen Sie <u>Daten</u> > <u>(Steuersätze) Neu</u> oder <u>Neu</u> im Kontextmenü (Rechtsklick).
- Im Dialogfeld <u>Steuersätze: Neu (...)</u> legen Sie den Steuersatz mit dem <u>Steuerschlüssel</u> "M16" Steuersatz "16%" und <u>gültig ab</u>-Datum 01.07.2020 an. Hinweis: Das <u>gültig-ab-Datum</u> ist nur vor dem ersten Speichern wählbar!

| 🔀 Steuersätze: Neu (Steue       | er: Umsatzsteuer, voller Steuersatz)                     |
|---------------------------------|----------------------------------------------------------|
| Datei Bearbeiten Ansich         | nt Einfügen Format Extras Daten ?                        |
| <b>-</b>                        | a 🛍   ∽ ∼   X   ♠ ▼ ♦ ▼   🏚 🖺 🖉 🔇                        |
| Allgemeines UVA Zuordnur        | ng Buchungen                                             |
| Steuerschlüssel                 | M16                                                      |
| DATEV Steuerschlüssel           |                                                          |
| Steuersatz                      | 16,00 %                                                  |
| gültig ab Datum                 | 01.07.2020                                               |
| Steuerkonto                     | 1778, Verbindlichk. Umsatzsteuer III voller Steuersatz,, |
| Ausbuchungskonto<br>Forderungen | 8737, Gewährte Skonti III voller Steuersatz.,            |
| Text                            |                                                          |

Für die Buchungsübergabe mit der DATEV-Schnittstelle geben Sie zusätzlich den <u>DATEV-Steuerschlüssel</u> an (siehe Übersicht, Seite 14). (Stimmen Sie dies mit Ihrem Steuerberater ab. Ggf. können Sie die gewohnten Standard-Steuerschlüssel weiter verwenden.)

Geben Sie außerdem das Ihrem Kontenplan entsprechende <u>Steuerkonto</u> für Verbindlichkeiten mit vollem Steuersatz sowie das <u>Ausbuchungskonto</u> an.

Der Gültigkeitsbeginn (<u>gültig ab</u>) steuert die **Vorbesetzung** des Steuerschlüssels bei der Buchungserfassung. Sie können auch vor dem Gültigkeitsbeginn den Steuerschlüssel verwenden, indem Sie ihn beim Buchen manuell auswählen.

- 6. <u>Speichern</u> Sie die Angaben, und öffnen Sie die Registerkarte <u>UVA Zuordnung</u>. Legen Sie per Doppelklick in die leere Ansicht eine neue Zuordnung an.
- Im Dialogfenster <u>Steuersatz UVA:</u> wählen Sie die <u>Umsatzsteuervoranmeldung</u> für 2020 aus. Geben Sie die <u>UVA Zeile Steuer</u> an: Sowohl für die Steuerschlüssel M16 als auch M05 ist dies die Position 36 (...andere Steuersätze).

| 🔀 Steuersatz UVA: Neu (S | steuersätze: M16, Umsatzsteuer, voller Steuersatz, 0,16) — 🗌                                                                                                    | ×                                       |
|--------------------------|----------------------------------------------------------------------------------------------------|-----------------------------------------|
| Datei Bearbeiten Ansich  | ht Einfügen Format Extras Daten ?                                                                                                    |                                         |
| <b>-</b>                 | 1 亀   ∽ ∝   Ҳ   ♠ ▼ ♥ ▼   庫 島 図 ②                                                                                                    |                                         |
| Allgemeines              |                                                                                                    |                                         |
| Umsatzsteuervoranmeldung | Umsatzsteuer-Voranmeldung 2020                                                                                                    | •                                       |
| UVA Zeile Steuer         | <ul> <li>36, Steuer auf steuerpflichtige Umsätze zu anderen Steuersätzen</li> <li>37, Arrechnung (Abzug) der festgesetzten Sondervorauszahlung für Dauerfristverlängerungen (r<br/>41, Bemessungsgrundlage steuerfreier Umsätze mit Vorsteuerabzug für innergemeinschaftliche L<br/>42, Bemessungsgrundlage für Lieferungen des ersten Abnehmers bei innergemeinschaftlichen D<br/>43, Bemessungsgrundlage steuerfreier Umsätze mit Vorsteuerabzug für weitere steuerfreie Umsä<br/>44, Bemessungsgrundlage steuerfreier Umsätze mit Vorsteuerabzug für steuerfreie innergemeinschaftlichen D<br/>43, Bemessungsgrundlage steuerfreier Umsätze mit Vorsteuerabzug für steuerfreie innergemeinsten<br/>44, Bemessungsgrundlage steuerfreier Limsätze mit Vorsteuerabzug für steuerfreie innergemeins<br/>45, Bemessungsgrundlage für übrige nicht steuerbare Umsätze (Leistungsort nicht im Inland)<br/>46, Bemessungsgrundlage für sonstige Leistungen nach §3a Abs. 2 UStG eines im übrigen Gem</li> </ul> | v<br>nu<br>ie<br>r∈<br>tz<br>cl<br>ei ∨ |

8. <u>Speichern</u> Sie den neuen Steuersatz. <u>Speichern und Schließen</u> Sie das Dialogfenster <u>Steuer...</u>

| 🐹 Steuer: Umsatzsteu  | uer, voller Steuersatz | :             |             |                |                |                 |
|-----------------------|------------------------|---------------|-------------|----------------|----------------|-----------------|
| Datei Bearbeiten A    | nsicht Einfügen        | Format Extras | Daten ?     |                |                |                 |
| 🖬 🖻 😼   🍜   %         | h 🔒 🛑 🖂 🖓              | $ \times $    | 🕨 🕶 🕅 👘 🕞 🖟 | 🔊 🕖 🛛 Steue    | er_Steuersätze | 9               |
| Allgemeines Steuersät | ze Konten              |               |             |                |                |                 |
| Steuerschlüssel DATEV | Steuerschlüssel        | Steuersatz    | Gültig ab   | Steuerkonto: ł | Steuerkonto:   | Bezeichnung     |
| M16                   |                        | 16,00%        | 01.07.2020  | 1778           | Verbindlichk.  | Umsatzsteuer II |
| M16A                  |                        | 16,00%        | 01.04.1998  | 1778           | Verbindlichk.  | Umsatzsteuer II |
| M19                   |                        | 19,00%        | 01.01.2007  | 1778           | Verbindlichk.  | Umsatzsteuer II |
|                       |                        |               |             |                |                |                 |

| 🔀 Steuer: Um    | satzsteuer, erm  | näßigter Ste | uersatz |              |            |        |          |              |          | ×          |
|-----------------|------------------|--------------|---------|--------------|------------|--------|----------|--------------|----------|------------|
| Datei Bearbe    | iten Ansicht     | Einfügen     | Format  | Extras       | Daten ?    |        |          |              |          |            |
| 🔒 🔁 🔒 🛛         | 5) X 🗈 I         | ရားကြင်      | X       | <b>*</b> • • | 🕈 🕶 🛛 🕅 🕞  | ) 🖸 📎  | Steue    | r_Steuersätz | e        |            |
| Allgemeines 9   | iteuersätze   Ko | nten         |         |              |            |        |          |              |          |            |
| Steuerschlüssel | DATEV Steuers    | schlüssel    | Steuer  | rsatz        | Gültig ab  | Steuer | konto: ł | Steuerkonto  | : Bezeio | hnung      |
| M05             |                  |              | 5,00    | )%           | 01.07.2020 | 1771   |          | Verbindlichk | . Umsat  | zsteuer er |
| M07             |                  |              | 7,00    | )%           |            | 1771   |          | Verbindlichk | . Umsat  | zsteuer ei |
|                 |                  |              |         |              |            |        |          |              |          |            |

 Legen Sie auf dieselbe Weise f
ür die <u>Steuer</u> Erwerbsteuer den Steuersatz E16 mit dem Steuersatz 16% und UVA-Zuordnung zu den Positionen 98 und 61 (Vorsteuer EU) an, sofern Sie diese Steuer verwenden.

| 💥 Steuersatz UVA: Neu                                                                                                    | u (Steuersätze: E16, Erwerbsteuer, 0,16) — 🗆 🗙                                                                                                    |              |
|----------------------------------------------------------------------------------------------------|----------------------------------------------------------------------------------------------------|--------------|
| Datei Bearbeiten Ans                                                                                                    | sicht Einfügen Format Extras Daten ?                                                                                                    |              |
| 🖬 🔁 😼   🕹                                                                                                    | в в   ∽ ∝   X   ♠ ▼ ♥ ▼   ⊯ В ∅ ⊗                                                                                                    |              |
| Allgemeines                                                                                                    |                                                                                                    |              |
|                                                                                                    | Lineateteres Verseneldure 2020                                                                                                    | 7            |
| omsatzstedervoranmelduni                                                                                                    | juliisatzsteuer-volanineloung 2020                                                                                                    | 1            |
|                                                                                                    | 98. Steuer auf steueroffichtige innergemeinschaftliche Erwerbe zu anderen Steuersätzen                                                                                                    |              |
| UVA Zeile Steuer                                                                                                    | bo, steder der stederphierkige innergemeinserhaktierte Erweibe zu anderen stedersatzen                                                                                                    |              |
| UVA ∠eile Steuer                                                                                                    | 61, Vorsteuerbeträge aus dem innergemeinschaftlichen Erwerb von Gegenständen (§ 15 Abs. 1.)                                                                                                    | -            |
| UVA Zeile Steuer<br>UVA Zeile Vorsteuer EU                                                                                                    | St. Vorsteuerbeträge aus dem innergemeinschaftlichen Erwerb von Gegenständen (§ 15 Abs. 1                                                                                                    | •]           |
| UVA Zeile Steuer<br>UVA Zeile Vorsteuer EU                                                                                                    | 61, Vorsteuerbeträge aus dem innergemeinschaftlichen Erwerb von Gegenständen (§ 15 Abs. 1 §                                                                                                    | •]           |
| UVA Zeile Steuer<br>UVA Zeile Vorsteuer EU<br>Marken Steuer: Erwerbsteuer                                                                                                    | 61, Vorsteuerbeträge aus dem innergemeinschaftlichen Erwerb von Gegenständen (§ 15 Abs. 1 §         —       —                                                                                                    |              |
| UVA Zeile Steuer<br>UVA Zeile Vorsteuer EU<br>Steuer: Erwerbsteuer<br>Datei Bearbeiten Ansich                                                                                                    | So Stead da steadpline nge innergemeinschaftlichen Erwerb von Gegenständen (§ 15 Abs. 1 §                                                                                                    |              |
| UVA Zeile Steuer<br>UVA Zeile Vorsteuer EU<br>Steuer: Erwerbsteuer<br>Datei Bearbeiten Ansich<br>E P 2 2 2 2 2 2 2 2 2 2 2 2 2 2 2 2 2 2                                                                              | 30. Stedet dat stedespineringe intergemeinschaftlichen Erwerb von Gegenständen (§ 15 Abs. 1 {         61. Vorsteuerbeträge aus dem innergemeinschaftlichen Erwerb von Gegenständen (§ 15 Abs. 1 {         —       —         Mathematicker Erwerb von Gegenständen (§ 15 Abs. 1 {         —       —         Attention       —         Mathematicker Erwerb von Gegenständen (§ 15 Abs. 1 {         —       —         —       —         Mathematicker Erwerb von Gegenständen (§ 15 Abs. 1 {         —       —         —       —         Mathematicker Erwerb von Gegenständen (§ 15 Abs. 1 {         —       —         —       —         Mathematicker Erwerb von Gegenständen (§ 15 Abs. 1 {         —       —         —       —         Mathematicker Erwerb von Gegenständen (§ 15 Abs. 1 {         —       —         —       —         Mathematicker Erwerb von Gegenständen (§ 15 Abs. 1 {         —       —         —       —         —       —         —       —         —       —         —       —         —       —         —       —         —       — </td <td></td> |              |
| UVA Zeile Steuer<br>UVA Zeile Vorsteuer EU<br>Steuer: Erwerbsteuer<br>Datei Bearbeiten Ansid<br>Provinsional Steuersätze Allgemeines Steuersätze                                                                      | Stead dat steadspineringe intergemeinschaftlichen Erwerb von Gegenständen (§ 15 Abs. 1 §         61, Vorsteuerbeträge aus dem innergemeinschaftlichen Erwerb von Gegenständen (§ 15 Abs. 1 §         —       —         ★       ★         ★       ★         ★       ★         ★       ★         ★       ★         ★       ★         ★       ★         ★       ★         ★       ★         ★       ★         ★       ★         ★       ★         ★       ★         ★       ★         ★       ★         ★       ★         ★       ★         ★       ★         ★       ★         ★       ★         ★       ★         ★       ★         ★       ★         ★       ★         ★       ★         ★       ★         ★       ★         ★       ★         ★       ★         ★       ★         ★       ★         ★       ★         ★ <td< td=""><td>-<br/>-<br/>-</td></td<>                                                                                                    | -<br>-<br>-  |
| UVA Zeile Steuer<br>UVA Zeile Vorsteuer EU<br>Steuer: Erwerbsteuer<br>Datei Bearbeiten Ansich<br>Im Im Im Im Im Im Im Im Im Im Im<br>Allgemeines Steuersätze<br>Steuerschlüssel DATEV: S                              | 30, Steuer beträge aus dem innergemeinschaftlichen Erwerb von Gegenständen (§ 15 Abs. 1 §         61, Vorsteuerbeträge aus dem innergemeinschaftlichen Erwerb von Gegenständen (§ 15 Abs. 1 §         main fügen Format Extras Daten ?         main (§ 10 m)         Konten ]         Steuersatz [Guiltig ab]         Steuerkonto: Bezeichnung   Steuerk   Vorsteuerkont   Vorsteuerkont                                                                                                    |              |
| UVA Zeile Steuer<br>UVA Zeile Vorsteuer EU<br>Steuer: Erwerbsteuer<br>Datei Bearbeiten Ansich<br>Reine Bearbeiten Ansich<br>Reine Bearbeiten Ansich<br>Reine Bearbeiten Ansich<br>Steuerschlüssel DATEV : S<br>E16    | 30, 0 ded da stedeplikeringe intergemeinschaftlichen Erwerb von Gegenständen (§ 15 Abs. 1 {         61, Vorsteuerbeträge aus dem innergemeinschaftlichen Erwerb von Gegenständen (§ 15 Abs. 1 {                                                                                                    | L I          |
| UVA Zeile Steuer<br>UVA Zeile Vorsteuer EU<br>Steuer: Enwerbsteuer<br>Datei Bearbeiten Ansich<br>Image Steuersätze<br>Steuerschlüssel DATEV : S<br>Image Steuerschlüssel DATEV : S<br>Image Steuerschlüssel DATEV : S | 30. Stead dat steadpline high intergemeinschaftlichen Erwerb von Gegenständen (§ 15 Abs. 1 {         61. Vorsteuerbeträge aus dem innergemeinschaftlichen Erwerb von Gegenständen (§ 15 Abs. 1 {                                                                                                    | to E<br>sinr |

### Steuerschlüssel V16 und V05 mit UVA-Zuordnungen anlegen

So legen Sie die neuen Vorsteuer-Schlüssel mit Gültigkeitsbeginn 01.07.2020 an:

- **1.** Öffnen Sie den Ordner <u>Stammdaten</u> > <u>Steuer</u>.
- Aus der Ansicht der Steuern öffnen Sie durch Doppelklick das Element "Vorsteuer, voller Steuersatz".

| Steuer                                                                | von     |
|-----------------------------------------------------------------------|---------|
| Umsatzsteuer-Voranmeldung 🔀 Steuer: Vorseuer, voller Steuersatz       |         |
| Währungen Datei Bearbeit n Ansicht Einfügen Format Extras Daten ?     |         |
|                                                                       | 2 📀     |
| Länder Allgemeines Steuersätze Konten                                 |         |
| Kontinente Steuerschlüssel DATEV Steuerschlüssel Steuersatz Gültig ab | Steuerk |
| V16A 01.04.1998                                                       | 1570    |
| V19 Neu 01.01.2007                                                    | 1570    |
| XBA - Elemente Offnen Strg+E                                          |         |

3. Im Dialogfeld <u>Steuer</u> wählen Sie die Registerkarte <u>Steuersätze</u>. Klicken Sie in die Ansicht und wählen Sie <u>Daten</u> > <u>(Steuersätze) Neu</u> oder <u>Neu</u> im Kontextmenü (Rechtsklick).

 Im Dialogfeld <u>Steuersätze: Neu (...)</u> legen Sie den Steuersatz mit dem <u>Steuerschlüssel</u> "V16" Steuersatz "16%" und <u>gültig ab</u>-Datum 01.07.2020 an. Hinweis: Das gültig-ab-Datum ist nur vor dem ersten Speichern wählbar!

| 🔀 Steuersätze: Neu (Steue             | er: Vorsteuer, volle | er Steuersatz)               |          |
|---------------------------------------|----------------------|------------------------------|----------|
| Datei Bearbeiten Ansich               | <b>t Einfügen</b> Fo | ormat Extras                 | Daten ?  |
| 🖬 🖶 😼   🍜   X 🖻                       | 10 Ci                | $\times   \bullet - \bullet$ | ▶ -   庫  |
| Allgemeines UVA Zuordnur              | g Buchungen          |                              |          |
| Steuerschlüssel                       | V16                  |                              |          |
| DATEV Steuerschlüssel                 |                      |                              |          |
| Steuersatz 🤇                          | 16,00 %              |                              |          |
| gültig ab Datum 🤇                     | 01.07.2020 -         | ·                            |          |
| Steuerkonto                           | 1570, Anrechenba     | are Vorsteuer,,              |          |
| Ausbuchungskonto<br>Verbindlichkeiten | 3736, Erhaltene S    | konti voller Steue           | ersatz,, |
| Text                                  |                      |                              |          |

Für die Buchungsübergabe mit der DATEV-Schnittstelle geben Sie zusätzlich den DATEV-Steuerschlüssel an (siehe Übersicht auf Seite 14).

Geben Sie außerdem das Ihrem Kontenplan entsprechende <u>Steuerkonto</u> für Verbindlichkeiten mit vollem Steuersatz sowie das <u>Ausbuchungskonto</u> an.

- <u>Speichern</u> Sie die Angaben, und öffnen Sie die Registerkarte <u>UVA Zuordnung</u>. Legen Sie per Doppelklick in die leere Ansicht eine neue Zuordnung an.
- Im Dialogfenster <u>Steuersatz UVA:</u>... wählen Sie die <u>Umsatzsteuervoranmeldung</u> für **2020** aus. Geben Sie die <u>UVA Zeile Steuer</u> an. Für beide Steuersätze - V16 und V05 - ist dies dies die Position **66 (Vorsteuerbeträge...)**.

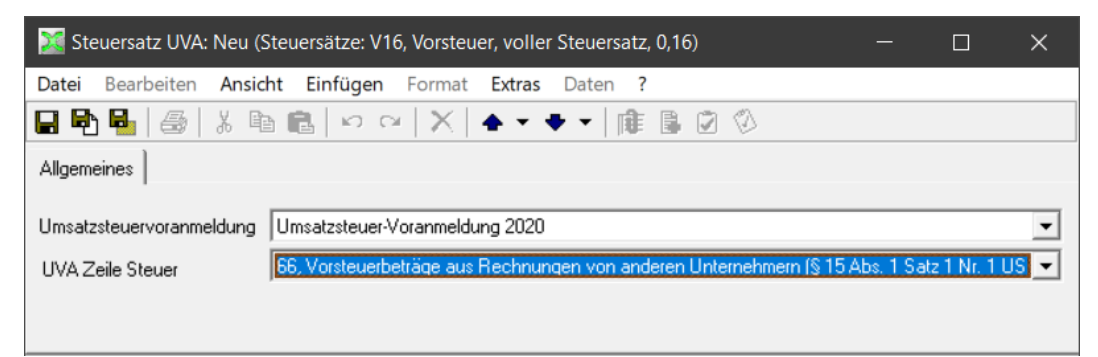

8. <u>Speichern</u> Sie den neuen Steuersatz. <u>Speichern und Schließen</u> Sie das Dialogfenster <u>Steuer...</u>

| 🐹 Steuer:    | /orsteuer, voller Steuersat | z                |            |                |             |           | ×      |
|--------------|-----------------------------|------------------|------------|----------------|-------------|-----------|--------|
| Datei Bea    | beiten Ansicht Einfüg       | en Format Extras | Daten ?    |                |             |           |        |
| 🔒 🔁 🖥        | 🕹   X 🖻 🛍   い               | 🗠   🗙   🛧 🗸 🕯    | 🕨 👻 🕅 🕞 I  | 2 🛛 🛛          |             |           |        |
| Allgemeines  | Steuersätze Konten          |                  |            |                |             |           |        |
| Steuerschlüs | sel DATEV Steuerschlüssel   | Steuersatz       | Gültig ab  | Steuerkonto: ł | Steuerkonto | o: Bezeio | chnung |
| V16          |                             | 16,00%           | 01.07.2020 | 1570           | Anrechenba  | are Vorst | teuer  |
| V16A         |                             | 16,00%           | 01.04.1998 | 1570           | Anrechenba  | are Vorst | teuer  |
| V19          |                             | 19,00%           | 01.01.2007 | 1570           | Anrechenba  | are Vorst | teuer  |

| 🐹 Steue   | er: Vorsteue | r, ermäßig | gter Steuer | satz                  |              |           |     |                |                |            | ×      |
|-----------|--------------|------------|-------------|-----------------------|--------------|-----------|-----|----------------|----------------|------------|--------|
| Datei B   | earbeiten    | Ansicht    | Einfügen    | Format                | Extras       | Daten ?   |     |                |                |            |        |
| a 🗞 🛛     | 4 8          | X 🖻 🛾      | 2 0         | $\simeq  \mathbf{X} $ | <b>•</b> • • | • •   🕅   | 🔒 🕻 | 2 🖉 📔          |                |            |        |
| Allgemein | es Steuer:   | sätze Ko   | nten        |                       |              |           |     |                |                |            |        |
| Steuersch | nlüssel DAT  | EV Steuers | chlüssel    | Steue                 | rsatz        | Gültig ab |     | Steuerkonto: ł | Steuerkor      | nto: Bezei | chnung |
| V05       |              |            |             | 5,0                   | )%           | 01.07.20  | 20  | 1570           | Anrechen       | bare Vors  | teuer  |
| 107       |              |            |             | 7.0                   | 7%           |           |     | 1570           | é une a la ave | have Marri |        |

# Datenimport / DATEV / XBARW-Kontierung

#### Übernahme von DATEV:

Beim DATEV-Import von Buchungen wird der für das Buchungsdatum geltende Steuersatz für Konten verwendet, die im XBA Rechnungswesen als <u>DATEV-Automatikkonto</u> gekennzeichnet sind (Kontostammdaten > Registerkarte <u>Steuer, Ausbuchung</u>).

| Allgemeines Kostenstelle, | -träger Steuer, Ausbuchung P | lanwerte,   |
|---------------------------|------------------------------|-------------|
| Steuerart:                | Vorsteuer 💌                  |             |
| Angabe Steuer:            | vorbesetzt mit 💌 Vorsteuer   | r, voller S |
| Ausbuchung:               | selbes Konto 💌               |             |
| UVA Zuordnung:            | laut Steuer 🗨                |             |
| ZM-Hinweis                | keine Angabe 💌               |             |
| DATEV-Automatikkonto      | <b>v</b>                     |             |
| -                         |                              |             |

Für den Import von Buchungen mit DATEV-Steuerschlüssel muss der korrekte DATEV-Steuerschlüssel beim Steuersatz im XBA Rechnungswesen hinterlegt sein (<u>Steuer</u> > <u>Steuersätze</u> > <u>Allgemeines</u> > <u>DATEV Steuerschlüssel</u>).

#### Andere abgebende Systeme:

- Stellen Sie sicher, dass das abgebende System die richtigen, den Steuerschlüsseln im XBA Rechnungswesen entsprechenden Steuerschlüssel liefert!
- Gegebenenfalls kann für den Datenimport eine automatische Umsetzung der Steuerschlüssel (vorübergehend) eingerichtet werden: <u>Importquellen</u> > Importquelle bearbeiten > Registerkarte <u>Umsetzungen</u> > Feld <u>Steuerumsetzung</u> (siehe auch <u>F1</u>-Onlinehilfe).

| 💥 Datei: Falsch, Buchungen | und Adressdaten aus Warenwirtschaft, c:\xba\xbaww.df2 — |               | × |
|----------------------------|---------------------------------------------------------|---------------|---|
| Datei Bearbeiten Ansicht   | Einfügen Format Extras Daten ?                          |               |   |
| 🖬 🖻 💁   🏯   🕹   X 🖻 I      | 8   ∽ ~   X   ◆ - + -   @ 8 Ø Ø                         |               | × |
| Allgemeines Einstellunger  | Jmsetzungen                                             |               |   |
| Kontoumsetzung:            |                                                         | ^             |   |
| ~~~~~                      |                                                         | $\sim \sim 1$ |   |
|                            |                                                         |               |   |
|                            |                                                         | ~             |   |
| Steuerumsetzung:           | M00>,V00>,£00 ;M19>M16;                                 | ^             |   |
|                            |                                                         |               |   |
|                            |                                                         | ~             |   |
| Umsetzung Konto/Steuer:    |                                                         | ^             |   |
| 1                          |                                                         |               |   |

Beispiel: Umsetzung von M19 auf M16 mit "M19>M16;"

XBARW-Kontierung: Wenn Sie unser Zusatzprogramm für die automatisierte Kontierung von Bankbelegen verwenden, empfehlen wir auch hier, für den Zeitraum der USt-Reduzierung eine entsprechende Steuerumsetzung in der Importquelle zu definieren, wie oben beschrieben.

Beispiel: Umsetzung mehrerer Steuerschlüssel: "M19>M16;V19>V16;M07>M05;V07>V05;"

## Wiederkehrende Buchungen

Wenn Sie Wiederkehrende Buchungen / Abrufgruppen eingerichtet haben, die von der befristeten Umsatzsteuersenkung betroffen sind, haben Sie zwei Optionen zur Umsetzung:

1) Empfehlung: Sie schließen die erstellten Abstimmkreise nicht automatisch ab und korrigieren die enthaltenen Buchungen nach jedem Abruf dort manuell. Für diese Vorgehensweise stellen Sie sicher, dass in der Abrufgruppe (Erfassung > <u>Wiederkehrende Buchungen</u> > Registerkarte <u>Allgemein</u>) die Option <u>erstellten Abstimmkreis sofort abschließen</u> nicht aktiviert ist.

| 💥 Wiederkehrende Buchung  | en: wkB — [                    |
|---------------------------|--------------------------------|
| Datei Bearbeiten Ansicht  | Einfügen Format Extras Daten ? |
| 🖬 🖻 💁   🍜   X 🖻 I         | 🖥 🗠 🗠 🗙 🖕 🗣 🕶 👘 🕼 🖉 ⊗ 📔        |
| Allgemeines Belege Abrufe |                                |
|                           |                                |
| Bezeichnung               | Beiträge                       |
| Abruf ab, Häufigkeit:     | 01.01.2020 II monatlich        |
| Datum bis:                | keine Angabe                   |
| Letzter Abruf per:        | 24.06.2020 00:00:0 -           |
| Abruf-, Buchungsdatum:    | 01.01.2020                     |
| Text:                     |                                |

2) Sie begrenzen die Abrufgruppen auf den 30.06.2020 (<u>Datum bis</u>) und legen für den Zeitraum 01.07.-31.12.2020 entsprechende Abrufgruppen neu an. Die Belege erfassen Sie mit dem reduzierten Steuersatz. Zum 01.01.2021 gehen Sie entsprechend vor, um wieder zu den normalen Steuersätzen zurückzukehren.
 Diese Option empfehlen wir nur für Ausnahmefälle, in denen (monatlich) sehr viele Buchungen mit Umsatzsteuer abgerufen werden. Das zweimalige Neu-Anlegen der Abrufgruppen ist recht aufwendig. In der Regel dürfte der manuelle Korrekturaufwand aus der ersten Option für das halbe Jahr geringer sein.

### Rechnungsschreibung im XBA Rechnungswesen

Beim Erfassen von Rechnungen und Gutschriften im *XBA Rechnungswesen* wird der Steuersatz anhand des **Belegdatums** vorbesetzt, für bereits erfasste Positionen aber ggf. nicht automatisch angepasst.

Wenn Sie das Belegdatum einer Rechnung nachträglich ändern - über die Gültigkeit der USt-Reduzierung hinweg - dann wählen Sie anschließend in den bereits erfassten Belegzeilen (Positionen) die <u>Artikel</u> erneut aus und speichern diesen. Nur so wird der dem neuen Belegdatum entsprechende Steuersatz für die Belegzeilen korrekt übernommen.

| Allgemeines (1) Allgemeines (2) Anschrift Belegzeilen |                                                                    |  |  |  |  |  |  |  |  |
|-------------------------------------------------------|--------------------------------------------------------------------|--|--|--|--|--|--|--|--|
| Beleg:                                                | AR-2020-0001 01.07.2020 31                                         |  |  |  |  |  |  |  |  |
| Lieferdatum:                                          | 30.06. 🔀 Artikel: AR-2020-0001, W1001 —                            |  |  |  |  |  |  |  |  |
| Gutschrift, Storno:                                   | Datei Bearbeiten Ansicht Einfügen Format Extras Daten Belegzeile ? |  |  |  |  |  |  |  |  |
| Kunde:                                                |                                                                    |  |  |  |  |  |  |  |  |
| USHD:                                                 | MS Sans Serif ■ 8.25 ■ F K U = = =                                 |  |  |  |  |  |  |  |  |
| Belegrabatt:                                          | Eingabe Text Eingabe Preis, Rabatt Alle Eingaben                   |  |  |  |  |  |  |  |  |
| Zahlungsbedingung:                                    | S23, 3 Allgemeines Kontierung, Steuer, Werte                       |  |  |  |  |  |  |  |  |
| Lieferbedingung:                                      | keine Sortierung: 10                                               |  |  |  |  |  |  |  |  |
| Währung:                                              | EUR, Artiket                                                       |  |  |  |  |  |  |  |  |
| Sprache:                                              | Text: Schloß Vollrads 2018                                         |  |  |  |  |  |  |  |  |

# Steuerschuldumkehr nach §13b UStG

Falls Sie Buchungen mit Steuerschuldumkehr nach §13b UStG **aus vorgelagerten Systemen** übernehmen, benötigen Sie ggf. eigene Steuerschlüssel. Wenn Sie dazu unserem Infoblatt gefolgt sind, betrifft das die Steuerschlüssel A13b19 und D13b19.

Legen Sie bei Bedarf für die entsprechenden Steuern im XBA Rechnungswesen für den Zeitraum 01.07.-31.12.2020 neue Steuerschlüssel an, wie oben für M19/M16 etc. beschrieben: A13b16 bzw. D13b16. Für die UVA-Zuordnung geben Sie wie gehabt die UVA-Positionen 85

(UVA Zeile Steuer) bzw. 67 (UVA Zeile Vorsteuer EU) an.

# Ggf. neue Konten mit UVA-Kontozuordnung einrichten

In bestimmten Fällen kann es erforderlich sein, für die Umsatzsteuersenkung neue **Steueroder Sachkonten** einzurichten:

- Sie verwenden Steuer- oder Sachkonten mit Umsatzsteuer oder Erwerbsteuer die nicht über die Steuerschlüssel der UVA zugeordnet sind bzw. Konten, die nicht als Automatikkonten (DATEV) angelegt sind.
- Sie benötigen zusätzliche Steuer- oder Sachkonten für den Abgleich mit dem Steuerberater oder für branchenspezifische Kontenrahmen (z.B. SKR51)

Falls dies für Sie zutrifft, können Sie die benötigten Konten wie folgt anlegen und bei Bedarf direkt den entsprechenden UVA-Positionen zuordnen:

### Neue Steuerkonten anlegen

Neue Steuerkonten richten Sie am schnellsten als Kopie der entsprechenden 19%- bzw. 7%-Steuerkonten ein. Sie brauchen dann nur die Kontonummer und die Bezeichnung anzupassen.

- Öffnen Sie aus dem Hauptbildschirm den Ordner <u>Adressen und Konten</u> > <u>Konten</u> > <u>Steuerkonten</u>.
- Tipp: Wenn Ihre vorhandenen Steuerkonten in der Bezeichnung die Höhe des Steuersatzes enthalten, können Sie 19%- bzw. 7%-Konten schnell über das Suchfeld der Ansicht herausfiltern: Geben Sie dort **',19' bzw. ',7'** ein und drücken Sie die Eingabetaste.
- **2.** Öffnen Sie ein vorhandenes Steuerkonto aus der Ansicht durch Doppelklick.
- Im Dialogfeld <u>Steuerkonto</u> wählen Sie den Menübefehl <u>Datei</u> > <u>Speichern und Neu (Kopieren von diesem Element)</u> oder drücken Sie <u>Strg</u> + Q.
- 4. Sie haben nun ein neues Konto als Kopie des 19%/7%-Steuerkontos angelegt. Ändern Sie die Kontonummer entsprechend dem von Ihnen verwendeten Kontenplan bzw. nach Absprache mit Ihrem Steuerberater.
- 5. Im Feld <u>Bezeichnung</u> ändern Sie "19" in "16" bzw. "7" in "5".
- Speichern und Schließen Sie das neue Konto. Öffnen Sie das nächste Steuerkonto aus der Ansicht und wiederholen Sie die Schritte 2. bis 6., bis Sie zu jedem 19%-Steuerkonto ein entsprechendes 16%-Steuerkonto angelegt haben. Gehen Sie entsprechend auch für die 7%-/5%-Steuerkonten vor.

Wenn Sie nach dem Tipp zu Schritt 1 vorgegangen sind, können Sie statt Speichern und Schließen mit <u>Speichern</u> und **F12** gleich das nächste 19%- bzw. 7%-Konto aus der Ansicht öffnen.

#### Weitere Konten einrichten

Ggf. benötigen Sie weitere steuersatzspezifische Konten, zum Beispiel für die Ausbuchung von Forderungen und Verbindlichkeiten, Skonti, Boni, Rabatte oder steuersatzspezifische Aufwands- und Ertragskonten (nur bei UVA-Kontozuordnung).

Steuersatzspezifische Aufwands-, Ertrags- und Steuerkonten sind nicht erforderlich,
wenn Sie die Steuerzuordnung verwenden, das heißt, wenn Sie Buchungen immer
mit Steuerschlüssel erfassen oder importieren.
Bei Umsatzsteuer-Änderungen ist dies ein wesentlicher Vorteil der Steuerzuordnung.

Legen Sie diese Konten in derselben Weise an, wie im vorhergehenden Abschnitt für die Steuerkonten beschrieben – hier über den Ordner <u>Adressen und Konten</u> > <u>Konten</u> > <u>Sachkonten</u>.

Geben Sie außerdem ggf. ein steuersatzspezifisches Ausbuchungskonto für Forderungen (Umsatzsteuer) bzw. Verbindlichkeiten (Vorsteuer) an. Falls dieses Konto noch nicht angelegt ist, können Sie es direkt aus dem Feld neu anlegen (Rechtsklick > <u>Neu</u>) oder später hinzufügen.

#### Zuordnung der Sachkonten und Steuerkonten zu UVA-Positionen

Wenn Sie nicht die UVA-Steuerzuordnung verwenden und neue Steuerkonten oder Sachkonten angelegt haben, ordnen Sie diese wie folgt direkt den UVA-Positionen zu:

- Öffnen Sie aus dem Hauptbildschirm den Ordner <u>Adressen und Konten</u> > <u>Konten</u> > <u>Sachkonten</u> bzw. > <u>Steuerkonten</u>.
- 2. Öffnen Sie eines der neu angelegten Konten (16% / 5%).
- Wählen Sie die Registerkarte <u>UVA-Zuordnung</u>. (Diese ist nur aktiviert, wenn f
  ür das Konto auf der Registerkarte <u>Steuer, Ausbuchung</u> die UVA Zuordnung 'UVA Position' eingestellt ist.)
- Legen Sie eine neue Zuordnung an (Doppelklick in die leere Ansicht oder Kontextmenü > <u>Neu</u>).
- 5. Wählen Sie Umsatzsteuer-Voranmeldung 2020.
- Je nach Konto wählen Sie eine der folgenden <u>UVA Zeilen</u> (UVA-Positionen): Aufwands-/Ertragskonto:

**35, Bemessungsgrundlage Umsatzsteuer andere Steuersätze** Steuerkonto:

36, Umsatzsteuer andere Steuersätze
Aufwands-/Ertragskonto EU-Erwerb:
95, EU-Erwerb zu anderen Steuersätzen
Steuerkonto EU-Erwerb:
98, USt EU-Erwerb zu anderen Steuersätzen

Vorsteuer:

#### 66, Vorsteuerbeträge aus Rechnungen von anderen Unternehmen...

7. <u>Speichern und schließen</u> Sie die Dialogfelder.

## Weitere Fragen zur Umsatzsteuersenkung

In diesem Abschnitt finden Sie Information zu verschiedenen Detailfragen im Zusammenhang mit der Umsatzsteuersenkung. Alle Angaben erfolgen ohne Gewähr, in Zweifelsfällen wenden Sie sich an Ihren Steuerberater oder das zuständige Finanzamt!

### Zeitpunkt der Lieferung oder Leistung ist maßgeblich

Es hängt vom Zeitpunkt der Leistung oder Lieferung ab, welcher Steuersatz gilt. Der Zeitpunkt des Vertragsabschlusses, der Rechnungsstellung oder der Zahlung spielt keine Rolle.

Der Steuersatz von 16% ist demnach für Umsätze anzuwenden, die ab In-Kraft-Treten der Änderung, also nach dem 30.06.2020 und vor dem 01.01.2021 ausgeführt werden. Von der **Art des Umsatzes** hängt wiederum ab, was als Zeitpunkt der Ausführung gilt:

- Lieferungen und innergemeinschaftliche Erwerbe: Hier entscheidet der Zeitpunkt der "Verschaffung der Verfügungsmacht an den Erwerber". Beispiel: Ein Kunde schließt einen Kaufvertrag für einen PKW im Juni 2020 ab und leistet sofort eine Teilzahlung. Der PKW wird am 03.08.2020 vom Händler übergeben. Hier gilt für den gesamten Kaufbetrag der reduzierte Steuersatz von 16%!
- **Werklieferungen:** Hier bestimmt der Zeitpunkt der Ausführung bzw. der **Abnahme** durch den Erwerber, welcher Steuersatz anzuwenden ist.
- **Dienstleistungen:** Für Beratungen, Reparaturen etc. bestimmt das Leistungs**ende** über den Leistungszeitpunkt.
- Teilleistungen oder Teillieferungen: Eine Teilleistung ist maßgeblich für die Umsatzsteuer, wenn es sich um eine wirtschaftlich abgrenzbare, vereinbarte Teilleistung handelt. Hier kann der erniedrigte Umsatzsteuersatz nur dann berechnet werden, wenn die Teilleistung oder -lieferung zwischen dem 01.07.2020 und dem 31.12.2020 erfolgt (Auslieferung, Vollendung oder Abnahme) und separat abgerechnet wird.
- Wiederkehrende Lieferungen oder Leistungen: Bei wiederkehrenden Lieferungen (z.B. Abruf von Kontingenten) entscheidet das Datum jeder Einzellieferung darüber, welcher Steuersatz auf den entsprechenden Teilumsatz anzuwenden ist. Bei wiederkehrenden Leistungen, z.B. Vermietung oder Leasing, gilt jeweils das Ende der einzelnen Leistungszeiträume, vorausgesetzt, diese werden einzeln abgerechnet bzw. in der Abrechnung einzeln ausgewiesen.
  - In Zweifelsfällen wenden Sie sich an Ihren Steuerberater! Das XBA Rechnungswesen kann nicht prüfen, ob die Buchungen mit dem richtigen Steuersatz erfolgen.

### 16%/5% im Juni 2020?

Weil der Zeitpunkt der Lieferung oder Leistung entscheidet, können Buchungen sowie Umsatz- und Vorsteuermeldungen mit einem Steuersatz von 16% bereits im Juni auftreten! Dies ist zum Beispiel der Fall, wenn eine Vorauszahlung im Juni erfolgt, die Leistung oder Lieferung aber erst im Juli 2020.

Nach dem Anlegen der Steuerschlüssel wie oben beschrieben können diese beim Buchen auch für Belegdaten vor dem 01.07.2020 manuell ausgewählt werden.

19%-/7% im 2. Halbjahr 2020?

Umgekehrt ist es auch möglich, dass Buchungen (und Steuermeldungen) mit dem bisherigen Umsatzsteuersatz von 19% im Zeitraum Juli bis Dezember 2020 auftreten.

Beispiel: Eine im Juni erfolgte Lieferung oder Leistung wird erst im Juli fakturiert.

Nach dem Anlegen der Steuerschlüssel wie oben beschrieben können diese beim Buchen auch für Belegdaten vor dem 01.07.2020 manuell ausgewählt werden.

### Altteilesteuer / abweichende Berechnungsbasis

Bei der Altteilesteuer wird der Umsatz zu 110% als Bemessungsgrundlage angesetzt. Im *XBA Rechnungswesen* können Sie Steuerschlüssel dafür mit dem Wert `110%' im Feld <u>Berechnungsbasis</u> anlegen.

Wenn Sie solche Umsätze haben und einen entsprechenden Steuerschlüssel für den Steuersatz 19% verwenden, legen Sie dazu einen neuen Steuerschlüssel mit 16% und gültig ab-Datum '01.07.2020' an. Gehen Sie dazu so vor, wie oben in diesem Infoblatt für den Steuerschlüssel M19/M16 beschrieben.

### DATEV-Steuerschlüssel

Laut DATEV werden für den ermäßigten USt-Satz neue Schlüssel mit 1 bzw. 2 Stellen eingeführt.

Quelle: LEXinform Info-Datenbank: apps.datev.de/dnlexka/document/1018040#ID0ECE

Auszug vom 22.06.2020, ohne Gewähr:

| Ubersio | ht zu den 1/2stelligen BU-Schlüsseln | – Neue Schlüssel | 4/6/14/16:     |                |  |
|---------|--------------------------------------|------------------|----------------|----------------|--|
|         |                                      | Bis Leistungs-/  | Ab Leistungs-/ | Ab Leistungs-/ |  |
| Nr.     | Bedeutung                            | Belegdatum       | Belegdatum     | Belegdatum     |  |
|         |                                      | 30.06.2020       | 01.07.2020     | 01.01.2021     |  |
| 1       | umsatzsteuerfrei mit Vorsteuerabzug  |                  |                |                |  |
| L       | nicht EU, § 4 Nr. 2-7 UStG           |                  |                |                |  |
| 2       | Umsatzsteuer                         | 7,00%            | 5,00%          | 7,00%          |  |
| 3       | Umsatzsteuer                         | 19,00%           | 16,00%         | 19,00%         |  |
| 4       | Umsatzsteuer                         | -                | 7,00%          | 5,00%          |  |
| 5       | Umsatzsteuer                         | 16,00%           | 19,00%         | 16,00%         |  |
| 6       | Vorsteuer                            | -                | 7,00%          | 5,00%          |  |
| 7       | Vorsteuer                            | 16,00%           | 19,00%         | 16,00%         |  |
| 8       | Vorsteuer                            | 7,00%            | 5,00%          | 7,00%          |  |
| 9       | Vorsteuer                            | 19,00%           | 16,00%         | 19,00%         |  |
| 10      | nicht steuerbare Lieferung EU        |                  |                |                |  |
| 11      | steuerfreie innergem. Lieferung mit  |                  |                |                |  |
| 11      | USt-IdNr. § 4 Nr. 1 b) UStG          |                  |                |                |  |
| 12      | innergem. Lieferung ohne USt-IdNr.   | 7,00%            | 5,00%          | 7,00%          |  |
| 13      | innergem. Lieferung ohne USt-IdNr.   | 19,00%           | 16,00%         | 19,00%         |  |
| 14      | innergem. Lieferung ohne USt-IdNr.   | -                | 7,00%          | 5,00%          |  |
| 15      | innergem. Lieferung ohne USt-IdNr.   | 16,00%           | 19,00%         | 16,00%         |  |
| 16      | steuerpflichtiger innergem. Erwerb § |                  | 7 0.0%         | E 0.0%         |  |
| 10      | 1a UStG                              | -                | 7,00%          | 5,00%          |  |
| 17      | steuerpflichtiger innergem. Erwerb § | 16.00%           | 10.00%         | 16.00%         |  |
| 1/      | 1a UStG                              | 10,00%           | 19,00%         | 16,00%         |  |
| 10      | steuerpflichtiger innergem. Erwerb § | 7 000/           | E 0.00/        | 7 0.00/        |  |
| 10      | 1a UStG                              | 7,00%            | 5,00%          | 7,00%          |  |
| 10      | steuerpflichtiger innergem. Erwerb § | 10.00%           | 16.00%         | 19,00%         |  |
| 19      | 1a UStG                              | 19,00%           | 10,00%         |                |  |

### E-Bilanz-Übergabe

Das XBA Rechnungswesen übergibt die Kontoumsätze nach Steuerschlüsseln gegliedert an die XBA E-Bilanz. Das vereinfacht die Zuordnung zu den entsprechenden Taxonomiepositionen. Wenn Sie nach unserer Empfehlung die Steuerschlüssel ab 2021 mit den bisherigen Bezeichnungen ("M19", "M07") speichern, können Sie die vorhandenen Zuordnungen weiter nutzen. Mehr dazu lesen Sie im Infoblatt zu Jahreswechsel 20/21.

### ELSTER

Eine neue ELSTER-ERiC-Version wird im Zusammenhang mit der Umsatzsteuer-Senkung voraussichtlich nicht erforderlich sein.

### Tipp: Sachkonten-Abfrage mit Steuerschlüssel-Verteilung

Wenn Sie die befristete Umsatzsteuersenkung über neue Steuerschlüssel umsetzen, wie empfohlen und in diesem Infoblatt beschrieben, dann benötigen Sie dafür keine zusätzlichen Sachkonten. Sie buchen Umsätze mit verschiedenen Steuersätzen (19%/16% bzw. 7%/5%) auf dieselben Konten.

Sie erhalten dennoch einen **Überblick über die entsprechenden Umsätze** mithilfe der Analyse "Steuerschlüssel-Verteilung" in der Kontoabfrage:

- Wählen Sie <u>Abfrage</u> > <u>Konten</u> > <u>Sachkonten</u>. Öffnen Sie das gewünschte Konto aus der Ansicht.
- 2. Markieren Sie den gewünschten Zeitraum auf der Registerkarte Summen- und Salden.
- Öffnen Sie die Registerkarte <u>Analyse</u> und wählen Sie im Auswahlfeld die Steuerschlüssel-Verteilung' (siehe auch <u>F1</u>-Onlinehilfe).

| X    | Sachkor        | nto: 8400, Erlöse | e voller Steuersatz     |                            |                 |        |           |    | _ | × |
|------|----------------|-------------------|-------------------------|----------------------------|-----------------|--------|-----------|----|---|---|
| Date | <b>ei</b> Bear | rbeiten Ansich    | n <b>t Einfügen</b> For | mat Extras                 | Daten K         | onto   | ?         |    |   |   |
|      | i 🔁 🖥          | L   ∰   % □       |                         | $\times   \bullet \bullet$ | 🕈 🕶 🕅           | F 🖪    | 2 🖉       |    |   |   |
| s    | ummen          | pro Periode       | Summen bis Period       | e Beleg:                   | zuordnung       |        |           |    |   |   |
| Sur  | mmen- ur       | nd Salden   Offer | ne Posten Buchung       | jen Kostenst               | tellen) Koste   | nträge | er Analys | en |   |   |
| Buc  | hungszei       | itraum: 01.01.202 | 0-31.12.2020            | Steuerschlu                | issel-Verteilur | ng     |           |    |   | • |
|      | StSchl         | Summe Soll        | Summe Haben             |                            | Saldo           |        |           |    |   |   |
|      | M16            |                   | 387,07                  |                            | 387,07          |        |           |    |   |   |
|      | M19            |                   | 167,23                  |                            | 167,23          | 1      |           |    |   |   |
|      |                |                   | ,                       |                            |                 | -      |           |    |   |   |
|      |                |                   |                         |                            |                 |        |           |    |   |   |
|      |                |                   | 554,30                  |                            | 554,30          |        |           |    |   |   |

### Vertragsverwaltung

Falls Sie in der *XBA Vertragsverwaltung* Vertragsabrufe für 2020 mit umsatzsteuerpflichtigen Buchungen haben, gehen Sie wie folgt vor:

- **1.** Begrenzen Sie den Vertragsabruf für 2020 bis zum Belegdatum 30.06.2020.
- **2.** Erstellen Sie einen weiteren Vertragsabruf bis zum 31.12.2020.

## Buchungsangaben im XBA Personalwesen anpassen

Bereiten Sie auch die Lohn- und Gehaltsabrechnung auf die Umsatzsteuersenkung vor.

Dies betrifft vor allem die Buchungsübergabe für Sachbezüge, da diese umsatzsteuerpflichtig sind und an ein Aufwands-/Ertragskonto übergeben werden.

Für die entsprechenden Buchungszeilen sind neue Buchungsangaben mit Gültigkeit ab 01.07.2020 und erneut ab 01.01.2021 erforderlich. Hier geben Sie den neuen Steuerschlüssel (zunächst "M16", für 2021 "M19") an, den Sie vorher wie oben beschrieben im *XBA Rechnungswesen* oder in einer anderen Finanzbuchhaltung angelegt haben.

 Öffnen Sie im XBA Personalwesen den Ordner <u>Stammdaten</u> > <u>Finanzbuchhaltung</u> > <u>Buchungszeilen</u> > <u>Buchungsangaben</u>. In der **Standard**-Ansicht dieses Ordners können Sie der Spalte <u>Steuerschlüssel für Buchhaltung</u> entnehmen, welche Buchungsangaben betroffen sind.

Tipp: Sortieren Sie die Ansicht nach dem Steuerschlüssel absteigend, um die betroffenen Buchungsangaben schnell bearbeiten zu können:
 Kontextmenü der Ansicht (Rechtsklick) > <u>Aktuelle Ansicht > Aktuelle Ansicht anpassen</u> >

Sortieren. Wählen Sie nun für die Spalte <u>Steuerschlüssel für Buchhaltung</u> die <u>Sortierungsart</u> absteigend und <u>Sortierreihenfolge</u> **1**. Bestätigen Sie mit 2 x <u>OK</u>. Nach den folgenden Anpassungen können Sie diese Sortierung wieder entfernen (<u>Sortierungsart</u> nicht sortieren).

| Buchungszeile | Buchungsz                        | eile: Bezeichnung    | Bu   | ichungsgru    | Buchungsgruppe          | gültig ab      | Konto So | Konto Soll: I | Konto H | Konto H       | Steuers  | chlüssel f |
|---------------|----------------------------------|----------------------|------|---------------|-------------------------|----------------|----------|---------------|---------|---------------|----------|------------|
| 6000          | Sachbezüg                        | e                    |      |               | ohne Buchungsg          | 01.01.2007     | 4120     | Gehälter      | 8641    | Erlöse a      | M19      |            |
| BARNESACHBZ   | Barante                          | Ansichtseinstellunge | n fí | 🕅 Sortie      | ren                     |                |          |               |         | 1             | ×        |            |
| KFZPN         | Privatnu                         | - · · ·              |      | Sortion upges | art und Sortiorraibanfo | lao suemählen: |          |               |         |               |          |            |
| 6000          | Sachbez                          | Beschreibung         |      |               | an and Somenemento      | ige auswahlen. |          |               |         |               |          |            |
| 1000          | Gehälter                         | Felder               | Bu   | Spalte        |                         |                |          | Sortierun     | gsart S | Sortierreiher | nfolge   |            |
| 1500          | Minijobs                         | Sortieren            | Ste  | Buchungsz     | zeile                   |                |          | Aufsteige     | end 2   | 2             |          |            |
| 2000          | Löhne                            |                      | Bu   | Buchungsz     | zeile: Bezeichnung      |                |          |               |         |               |          |            |
| 3000          | Mehrart                          | Filtern              | au   | Buchungs      | gruppe                  |                |          | Aufsteige     | and 3   | 3             |          |            |
| 3100          | SFN-Zuse                         | Spalten formatieren  |      | Buchungsg     | Abstoizo                |                | 4        |               |         |               |          |            |
| 4000          | Sonderza                         | Optimala Proito      |      | Konto Soll    |                         |                |          | Abstelge      |         | •             |          |            |
| 5000          | betriebli                        |                      |      | Konto Soll:   | Bezeichnung             |                |          |               |         |               |          |            |
| 5100          | gesetzlic                        |                      |      | Konto Hab     | en                      |                |          |               |         |               |          |            |
| 7000          | Betriebs                         |                      | _    | Konto Hab     | en: Bezeichnung         |                |          |               |         |               |          |            |
| 8000          | steuerfreie                      | Zuschüsse            |      | Steuerschl    | üssel für Buchhaltung   | ļ              |          | Absteige      | nd      |               | <b>_</b> |            |
| 9000          | Zahlungen                        | an Dritte            |      |               |                         |                |          | _             |         | ИГ            | _        |            |
| 9900          | zu hohe Au                       | ıszahlungen Vormonat |      |               |                         |                |          |               |         |               |          |            |
| ARKAN         | Arbeitskammerbeitrag             |                      |      | 🔲 nur ausg    | gewählte Sortierfelder  | anzeigen       |          |               |         |               |          |            |
| AUSZAHLUNG    | Auszahlung                       |                      |      | Alles löso    | hen Weiteres Sor        | tierfeld       |          |               | пк      | Abbre         | chen     |            |
| FKVAB         | Arbeitaeberabführuna freiwilliae |                      |      |               |                         | 01.01.2012     |          |               | 11/44   | TVCTDITU      |          |            |

- 2. Gehen Sie für allen Buchungsangaben mit "M19" wie folgt vor: Öffnen Sie das Element aus der Ansicht per Doppelklick.
- 3. Im Feld <u>Gültig von</u> geben Sie den 01.07.2020 ein.
- Im Feld <u>Steuerschlüssel für Buchhaltung</u> überschreiben Sie 'M19' mit dem neuen Steuerschlüssel (siehe Rechnungswesen) 'M16'.

5. <u>Speichern und Schließen</u> Sie den Datensatz und bestätigen Sie folgende Meldung mit <u>OK</u>, um einen **neuen Datensatz ab 01.07.2020** anzulegen.

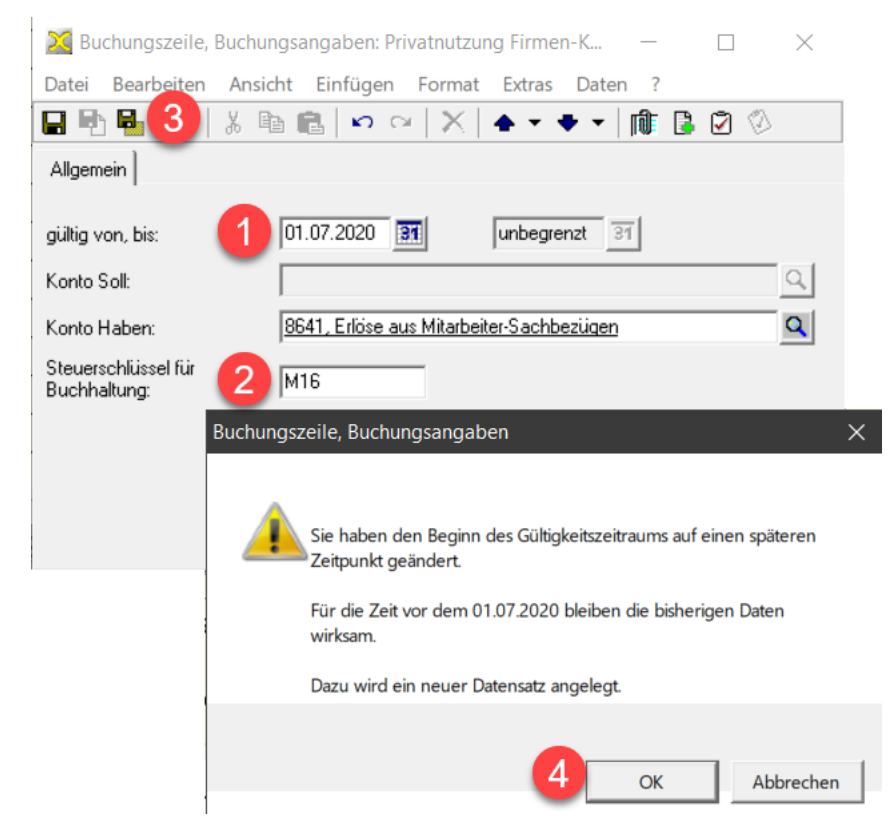